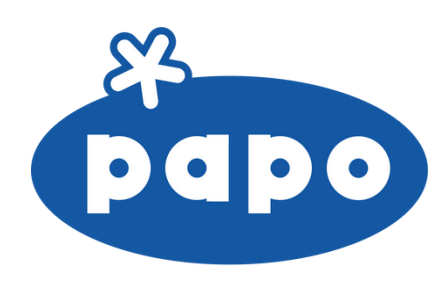

## Guide de création d'un compte client sur le site internet de Papo

Sur le site Papo, la procédure diffère selon votre situation : si vous n'êtes pas encore client Papo, votre première commande se fait avec l'accompagnement d'un commercial. Si vous êtes déjà client mais que vous n'avez pas encore créé votre espace professionnel en ligne, il vous suffit de remplir le formulaire dédié pour pouvoir commander directement depuis le site.

## A. Je ne suis pas client Papo et je n'ai pas de numéro client.

1.Rendez-vous sur le site <u>www.papo-france.com</u>, puis cliquez sur la rubrique **"ESPACE PRO"**.

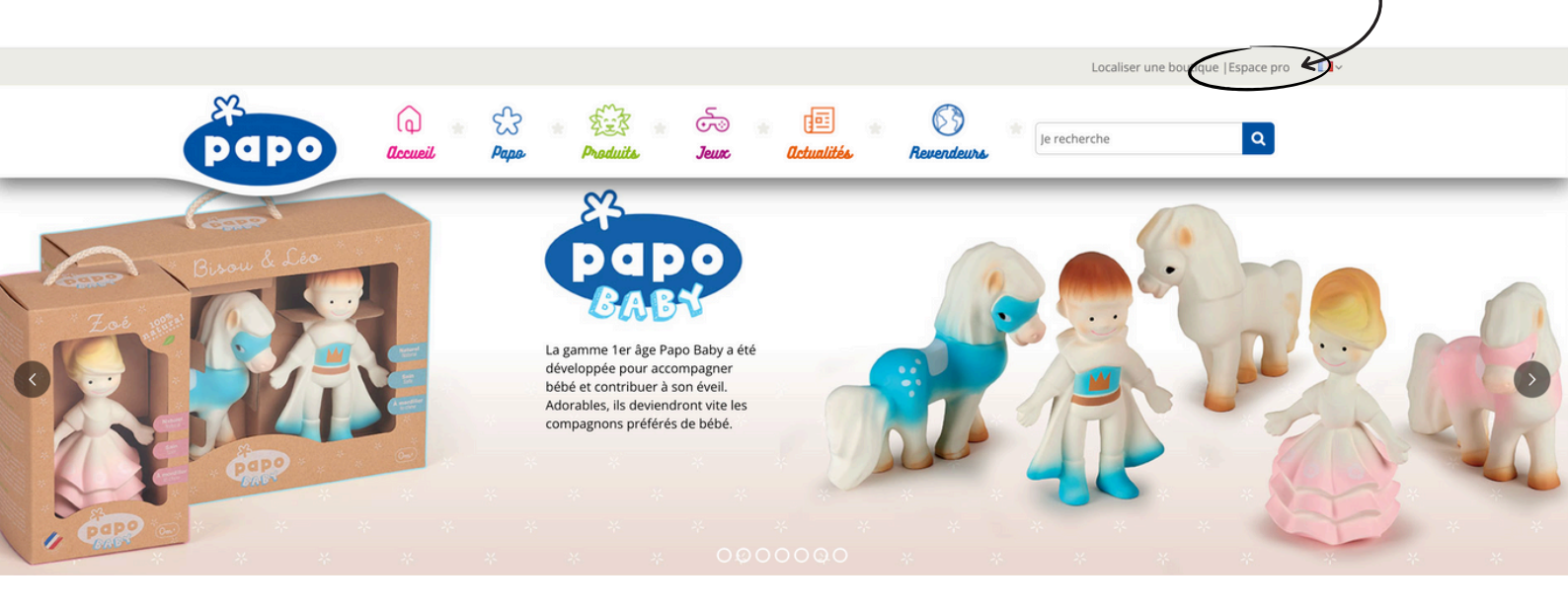

2. Complétez votre adresse email dans le champ prévu à cet effet et cliquez sur "Créer votre compte".

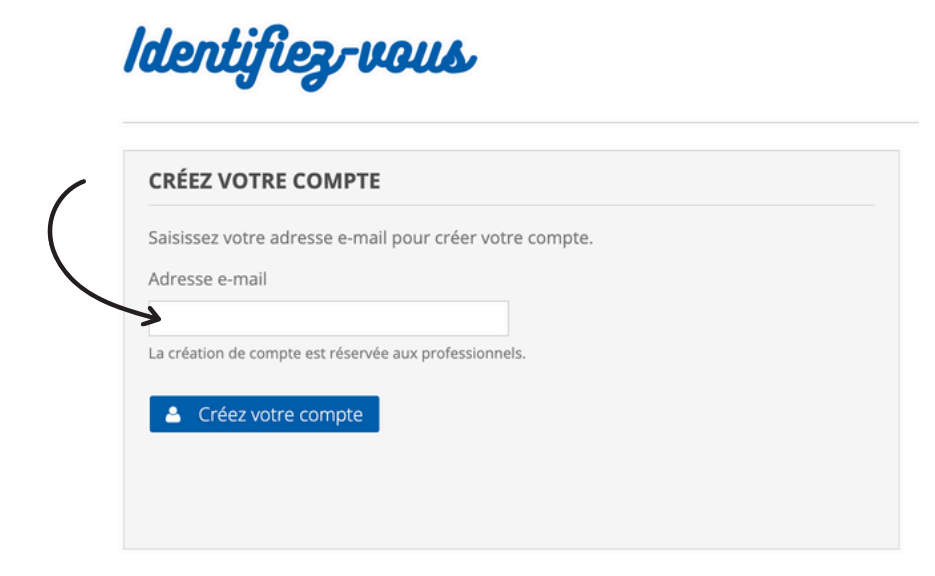

3. Cliquez sur faire une demande de création de compte ou sur ce lien : <u>https://www.papo-france.com/fr/module/papo\_site/form</u>

| VOS INFORMATIONS SOCIÉTÉ                                                                                        | Vous ne possédez pas encore de code client ? Faites une demande de création de compte client. |
|----------------------------------------------------------------------------------------------------|-----------------------------------------------------------------------------------------------|
| Société * Code client *                                                                                         |                                                                                               |
| Yous ne possédez pas encore de code client ?                                                                    |                                                                                               |
| Faire une demande de création de compte client                                                                  |                                                                                               |
| Faire une <u>demande de création de compte</u> client VOS INFORMATIONS PERSONNELLES *Champ requis Titre         |                                                                                               |
| Faire une <u>demande de création de compte</u> client VOS INFORMATIONS PERSONNELLES *Champ requis Titre M M Mme |                                                                                               |
| Faire une <u>demande de création de compte</u> client VOS INFORMATIONS PERSONNELLES                             |                                                                                               |

4. Remplissez le formulaire de demande de création de compte.

## Demande de création de compte

| Société *            |               |
|----------------------|---------------|
|                      |               |
| Adresse *            | Code postal * |
|                      |               |
| Ville *              | Pays *        |
|                      |               |
| Sécteur d'activité * |               |
|                      |               |
| Nom                  |               |
|                      |               |
| Email *              |               |
|                      |               |
| Téléphone *          |               |
|                      |               |
|                      |               |

5. Votre demande a bien été envoyée. Un membre de notre équipe commerciale prendra bientôt contact avec vous pour vous accompagner dans la réalisation de votre première commande.

## Je suis déjà client Papo mais je n'ai pas encore créé mon espace professionnel sur le site.

1.Rendez-vous sur le site <u>www.papo-france.com</u>, puis cliquez sur la rubrique **"ESPACE PRO"**.

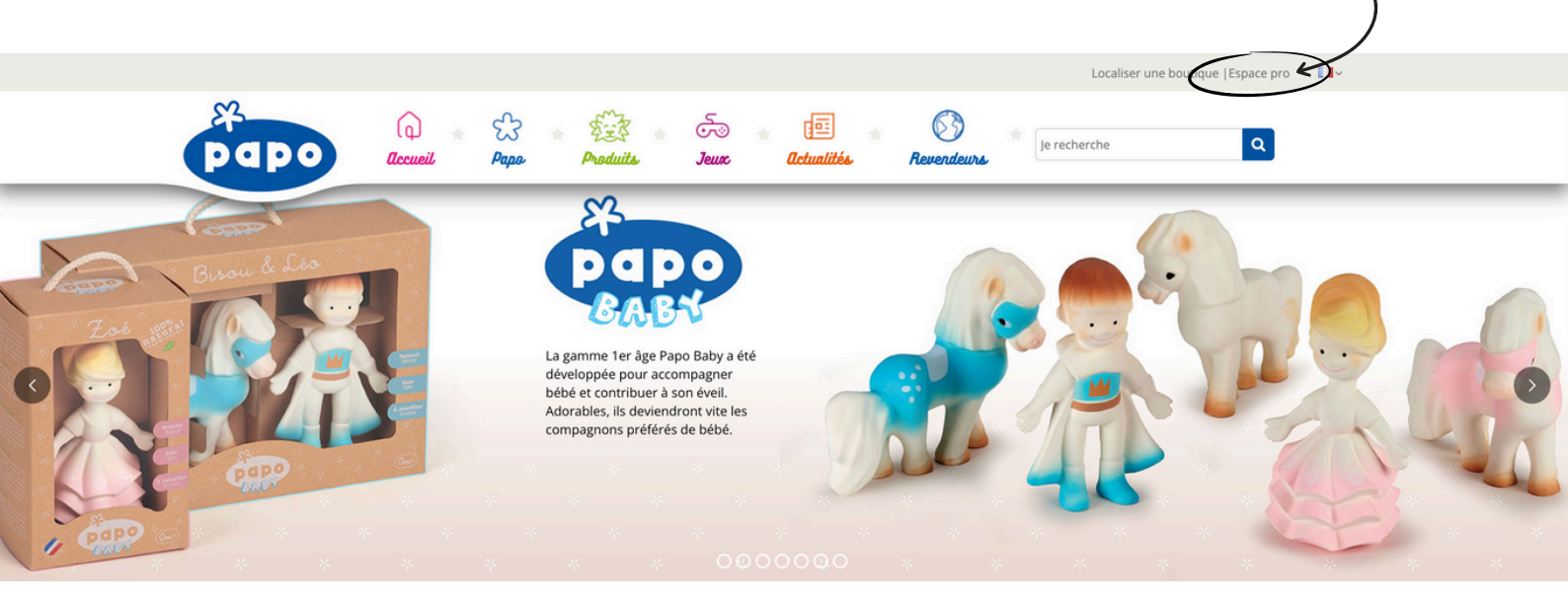

2. Complétez votre adresse email dans le champ prévu à cet effet et cliquez sur "Créer votre compte".

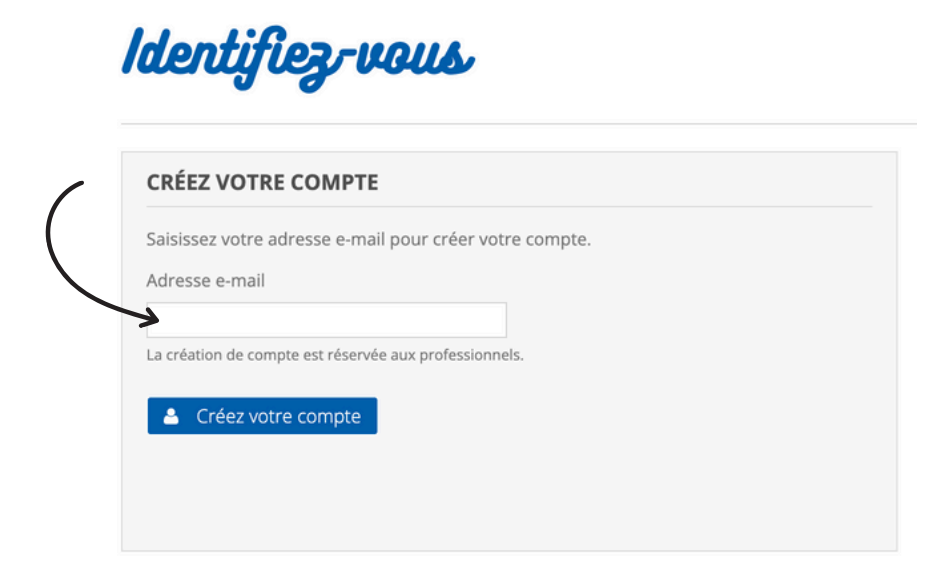

3. Complétez tous les champs du formulaire avec vos informations puis cliquer sur s'inscrire.

Votre code client se trouve en haut à gauche de votre première facture.

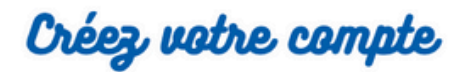

| VOS INFORMATIONS SOCIÉTÉ                                            | Vous ne possédez pas encore de code client ? Faites une demande de création de compte client. |
|---------------------------------------------------------------------|-----------------------------------------------------------------------------------------------|
| Société *                                                           |                                                                                               |
|                                                                     |                                                                                               |
| Code client *                                                       |                                                                                               |
|                                                                     |                                                                                               |
| Vous ne possédez pas encore de code client ?                        |                                                                                               |
| Faire une demande de création de compte client                      |                                                                                               |
| VOS INFORMATIONS PERSONNELLES                                       |                                                                                               |
| *Champ requis                                                       |                                                                                               |
| Titre                                                               |                                                                                               |
| Prénom*                                                             |                                                                                               |
|                                                                     |                                                                                               |
| Nom *                                                               |                                                                                               |
|                                                                     |                                                                                               |
| E-mail *                                                            |                                                                                               |
|                                                                     |                                                                                               |
| Mot de passe                                                        |                                                                                               |
| (5 caractères min.)                                                 |                                                                                               |
| S'inscrire à la newsletter                                          |                                                                                               |
| Recevez les offres spéciales de nos partenaires                     |                                                                                               |
| VOTRE ADRESSE                                                       |                                                                                               |
| Prénom *                                                            |                                                                                               |
|                                                                     |                                                                                               |
| Nom *                                                               |                                                                                               |
|                                                                     |                                                                                               |
| Adresse *                                                           |                                                                                               |
|                                                                     |                                                                                               |
| Numéro dans la rue, boîte postale, nom de la société<br>Adresse (2) |                                                                                               |
|                                                                     |                                                                                               |
| Appartement, suite, bloc, bâtiment, étage, etc.                     |                                                                                               |
| Ville *                                                             |                                                                                               |
|                                                                     |                                                                                               |
| Pays *                                                              |                                                                                               |
| - V                                                                 |                                                                                               |
| mormations supplementaires                                          |                                                                                               |
|                                                                     |                                                                                               |
|                                                                     |                                                                                               |

4. Vous recevrez un email de confirmation dès que votre compte client aura été activé. Une fois ce mail reçu, vous pourrez alors vous connecter à votre espace en ligne et passer commande.